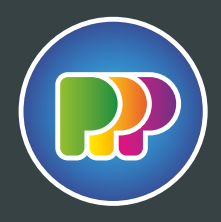

## Instellen Kleurstalen

Kleurstalen worden gebruikt om de extra bewerkingen aan te geven in ons print proces. Hieronder staat hoe de bestanden moeten worden aangeleverd en waarmee rekening gehouden moet worden.

Ai Adobe Illustrator

🔟 Adobe InDesign

Met de kleurstalen van PPP Nederland (staalbibliotheek) worden de extra bewerkingen in bestanden automatisch herkend. Snijden, frezen en bijvoorbeeld wit printen worden hiermee aangegeven in de opmaak en worden herkend. Download en installeer de PPP Nederland staalbibliotheek, dan heb je altijd de juiste stalen bij de hand.

Om bestanden direct en goed te kunnen doorzetten naar productie is het belangrijk dat je in de opmaak de juiste kleurstaal gebruikt. Bekijk in de handleidingen op pppnederland.nl welke kleurstaal je moet gebruiken voor welke bewerkingen.

## Installatie PPP Nederland Kleurstalen

- **Stap 1** download de PPP Nederland Kleurstalen op de website.
- **Stap 2** laad de Staalbibliotheek in je Adobe programma. (Staalbibliotheken / Andere)

## TIP

Plaats de PPP Nederland Kleurstalen.ase gelijk in de juiste map voor Adobe Illustrator op je Macintosh HD.

Programma's / Adobe Illustrator / Presets / Stalen /

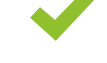

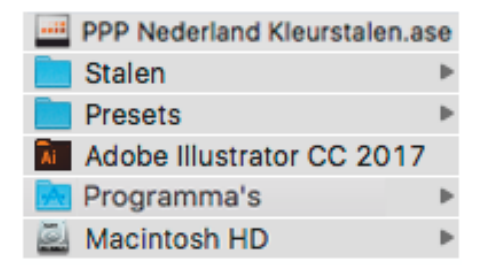

Indien bestanden niet opgemaakt worden in Adobe programma's neem dan contact met ons op voor de juiste kleurstalen.

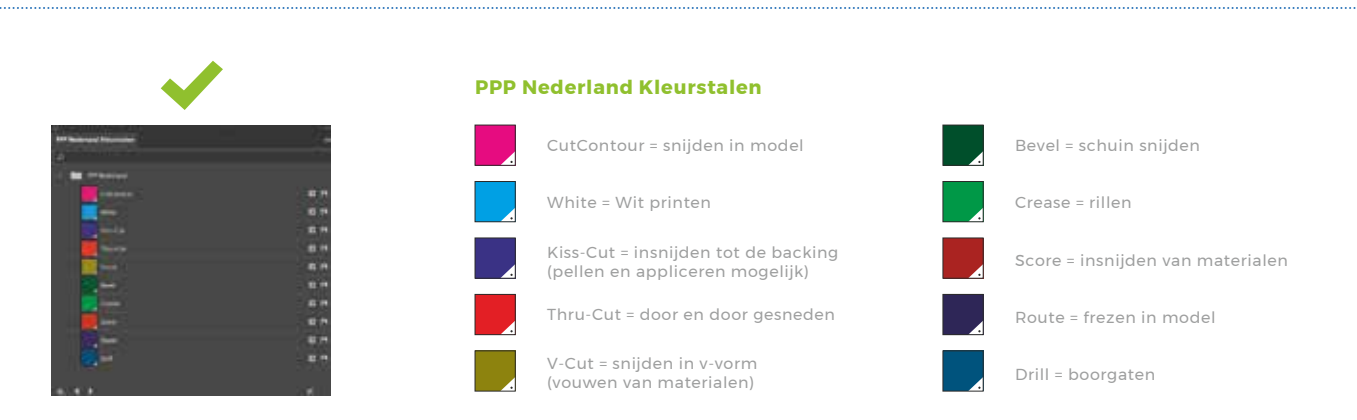

## we know how to impress